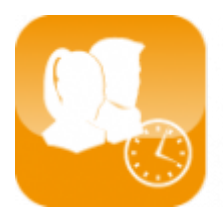

Gestion du temps de travail (Timix+)

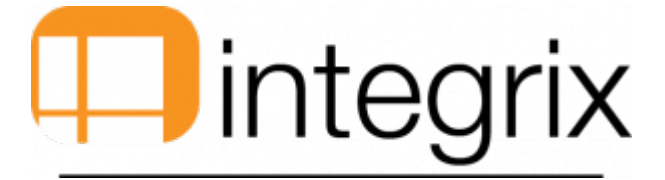

# Visualisation pointage

# Généralités

• Cette fenêtre permet la visualisation du pointage (entrée / sortie) du salarié pour une journée donnée.

### Accès par

• Traitement > 4. Visualisation pointage.

### Vue de l'écran

# Visualisation pointage

| 💱 Clocking Display 🛛 🛛    |          |                     |                   |   |       |  |
|---------------------------|----------|---------------------|-------------------|---|-------|--|
| 🖬 🖻 👗 🛍                   | 🛃 🔂 👂    | r ə 🖞               | ੇ<br>₽ <b>≧</b> ? | Ē | ?     |  |
| Person                    | _        |                     |                   |   |       |  |
| Date                      |          |                     |                   |   |       |  |
| Suppress Lunch Time Breal |          |                     |                   |   |       |  |
| Suppress link to chantix+ |          |                     |                   |   |       |  |
| T Hour                    | Activitu | Activity definition |                   |   | Door  |  |
| 1 1100                    | riounty  | ricarity deministr  |                   |   | 0.001 |  |
|                           |          |                     |                   |   |       |  |
|                           |          |                     |                   |   |       |  |
|                           |          |                     |                   |   |       |  |
|                           |          |                     |                   |   |       |  |
|                           |          |                     |                   |   |       |  |
| <u>K</u>                  |          |                     |                   |   |       |  |
|                           |          |                     |                   |   |       |  |

# Description

- Sélectionner un code salarié (F3-Liste) ainsi qu'une date et le programme indiquera le type de pointage (Entrée ou Sortie) avec l'heure de ce pointage, le type de prestation et le libellé de la prestation.
- Ces informations sont non saisissables.

# Salarié

- Il s'agit du code du salarié.
- F3 Possible.
- Le responsable peut visualiser ses pointages ainsi que ceux des salariés dont il est le responsable.

# Date

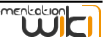

• Il s'agit de la date des pointages que le responsable veut visualiser.

# Travail pendant midi

- Zone permettant de définir si oui ou non le salarié, pour la date voulue, a travaillé son temps de midi (n'a pas pris de pause).
- Dans le cas d'un temps de midi travaillé, le rapport de journée du salarié ne sera pas imputé du temps de midi.

#### Annulation lien vers Chantix+

- Pour les personnes ayant le programme Chantix, un transfert des pointages vers les chantiers est possible.
- Par défaut, le programme aura la valeur (oui ou non) paramètrée par l'administrateur.

### Т

- Il s'agit du type de pointage.
- F3 Possible.
- Soit il s'agit d'une entrée soit d'une sortie.

# Heure

• Il s'agit de l'heure liée au type de pointage.

#### Prest

• Il s'agit de la prestation liée au pointage en lui meme.

### **Libellé Prestation**

- Affichage du libellé de la prestation.
- Ce paramètrage est réalisé par l'administrateur.

#### Porte

- Il s'agit de la porte où le pointage a été réalisé.
- Plusieurs possibilités :
  - 1. Soit il s'agit d'une information provenant d'une badgeuse,
  - 2. Soit d'une saisie manuelle,
- La liste n'est pas exhaustive.